# i.MX BSP Porting Guide

Document Number: IMXBSPPG Rev. 0, 03/2016

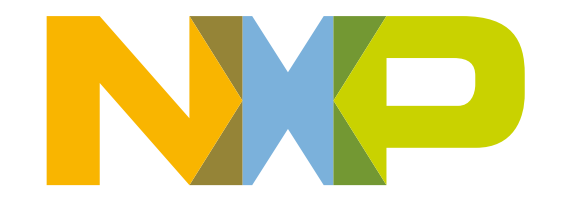

### Contents

| Sec | tion number Title                                                                        | Page |
|-----|------------------------------------------------------------------------------------------|------|
|     | Chapter 1<br>Porting U-Boot from an i.MX 6/7 Reference Board to an i.MX 6/7 Custom Board |      |
| 1.1 | U-Boot Overview                                                                          | 7    |
| 1.2 | Obtaining the Source Code for the U-Boot                                                 | 7    |
|     | 1.2.1 Preparing the Code                                                                 | 8    |
| 1.3 | Customizing the i.MX 6 or i.MX 7 Custom Board Code                                       | 11   |
|     | 1.3.1 Changing the DCD Table for i.MX DDR3, LPDDR2, Initialization                       | 11   |
|     | 1.3.2 Booting with the Modified U-Boot                                                   | 11   |
|     | 1.3.3 Adding New Driver Initialization Code to Board Files                               | 12   |
|     | 1.3.4 Further Customization at System Boot                                               | 13   |
|     | 1.3.5 Customizing the Printed Board Name                                                 | 14   |
| 1.4 | Debugging                                                                                | 14   |
|     | 1.4.1 Using JTAG Tool for Debugging                                                      | 14   |
|     | 1.4.2 Using printf for debugging                                                         | 15   |
|     | Chapter 2<br>Configuring the IOMUX Controller                                            |      |
| 2.1 | IOMUX Overview                                                                           | 17   |
| 2.2 | Information for Setting IOMUX Controller Registers                                       | 18   |
| 2.3 | Using IOMUX in the Device Tree - Example                                                 | 19   |
|     | Chapter 3                                                                                |      |

## **Registering a New UART Driver**

| 3.1 | Enabling UART on Kernel Menuconfig | 21 |
|-----|------------------------------------|----|
| 3.2 | UART Settings                      | 21 |
| 3.3 | File Names and Locations.          | 21 |

# Chapter 4 Adding Support for SDHC

| 4.1 | SDHC Overview | 2 | 3 |
|-----|---------------|---|---|
|-----|---------------|---|---|

### Chapter 5

| Sec | ction number Title                                                                      | Page  |
|-----|-----------------------------------------------------------------------------------------|-------|
|     | Configuring the SPI NOR Flash Memory Technology Device (MTD) Driver                     |       |
| 5.1 | SPI NOR Overview                                                                        | 25    |
| 5.2 | Source Code Structure                                                                   | 25    |
|     | 5.2.1 Configuration Options                                                             | 25    |
|     | 5.2.2 Selecting SPI NOR on the Linux Image                                              |       |
| 5.3 | Changing the SPI Interface Configuration                                                | 26    |
| 5.4 | Hardware Operation                                                                      | 26    |
|     | 5.4.1 Software Operation                                                                |       |
| С   | Chapter 6<br>onnecting an LVDS Panel to an i.MX 6Dual/6Quad/6Solo/6DualLite Reference I | Board |
| 6.1 | LVDS Overview                                                                           |       |
|     | 6.1.1 Connecting an LVDS Panel to the i.MX 6Dual/6Quad/6DualLite Reference Board        | 29    |
| 6.2 | Enabling an LVDS Channel                                                                | 29    |
|     | 6.2.1 Locating Menu Configuration Options                                               |       |
| 6.3 | LDB Ports                                                                               | 30    |
|     | 6.3.1 Input Parallel Display Ports                                                      |       |
|     | 6.3.2 Output LVDS Ports                                                                 | 32    |
| 6.4 | Additional Information                                                                  |       |
|     | Chapter 7<br>Supporting the i.MX 6Dual/6Quad/6Solo/6DualLite Camera Sensor with CS      | I     |
| 7.1 | CSI Overview                                                                            | 35    |
|     | 7.1.1 Required Software                                                                 | 35    |
|     | 7.1.2 i.MX 6Dual/6Quad/6Solo/6DualLite CSI Interfaces Layout                            |       |
|     | 7.1.3 Configuring the CSI Unit in Test Mode                                             | 36    |
| 7.2 | Adding Support for a New CMOS Camera Sensor                                             |       |
|     | 7.2.1 Adding a Camera Sensor Entry in Kconfig                                           | 37    |
|     | 7.2.2 Creating the Camera Sensor File                                                   |       |
|     | 7.2.3 Adding a Compilation Flag for the New Camera                                      | 40    |
| 7.3 | Using the I2C Interface                                                                 | 41    |
|     | 7.3.1 Loading and Testing the Camera Module                                             | 43    |

| Sec  | tion number Title                                                                                  | Page     |
|------|----------------------------------------------------------------------------------------------------|----------|
| 7.4  | Additional Reference Information                                                                   |          |
|      | 7.4.1 CMOS Interfaces Supported by the i.MX 6Dual/6Quad/6Solo/6DualLite                            |          |
|      | 7.4.2 i.MX 6Dual/6Quad/6Solo/6DualLite CSI Parallel Interface                                      |          |
|      | 7.4.3 Timing Data Mode Protocols                                                                   | 47       |
|      | Chapter 8<br>Porting Audio Codecs to a Custom Board                                                |          |
| 8.1  | Audio Overview                                                                                     | 49       |
|      | 8.1.1 Common Porting Task                                                                          |          |
|      | 8.1.2 Porting the Reference BSP to a Custom Board (audio codec is the same as in the reference des | sign) 50 |
|      | 8.1.3 Porting the Reference BSP to a Custom Board (audio codec is different than the reference des | ign) 51  |
|      | Chapter 9<br>Porting the Ethernet Controller Driver                                                |          |
| 9.1  | Ethernet Controller Overview                                                                       | 53       |
|      | 9.1.1 Pin Configuration                                                                            | 53       |
|      | 9.1.2 Source Code                                                                                  |          |
|      | 9.1.3 Ethernet Configuration                                                                       | 55       |
|      | Chapter 10                                                                                         |          |
| 10.1 | USB Overview for i.MX 6Dual/6Quad/6Solo/6DualLite/6UltraLite/7Dual                                 | 57       |
| 10.2 | USB Overview for i.MX 6SoloLite/6SoloX                                                             | 59       |
|      | Chapter 11<br>Revision History                                                                     |          |

| 11.1 Revision History |
|-----------------------|
|-----------------------|

## Chapter 1 Porting U-Boot from an i.MX 6/7 Reference Board to an i.MX 6/7 Custom Board

### 1.1 U-Boot Overview

This chapter provides a step-by-step guide that explains how to add i.MX 6 and i.MX 7 custom board support for U-Boot.

This developer guide is based on the U-Boot v2015.04 package. For the i.MX patches, see the release notes.

## 1.2 Obtaining the Source Code for the U-Boot

The following steps describe how to obtain the source code.

- 1. Install Yocto Project. See the *Freescale Yocto Project User's Guide* (IMXLXYOCTOUG).
- 2. In Yocto Project, set the U-Boot preferred provider to uboot-imx. Confirm that the sources/meta-fsl-bsp-release/imx/meta-fsl-arm/conf has the line PREFERRED\_PROVIDER\_u-boot\_mx6 = "u-boot-imx"

The U-Boot code is now located at <build directory>/tmp/work/<machine>-poky-linuxgnueabi/u-boot-imx/<version>/git, where <machine> can be one of the following:

- imx6qsabresd
- imx6qpsabresd
- imx6qsabreauto
- imx6dlsabresd
- imx6dlsabreauto
- imx6solosabreauto
- imx6slevk
- imx6sxsabresd
- imx6sxsabreauto

#### Obtaining the Source Code for the U-Boot

- imx7dsabresd
- imx6ul\_14x14\_evk

The U-Boot main directory is referred to as <UBOOT\_DIR>. It is also assumed that your shell working directory is <UBOOT\_DIR>.

### 1.2.1 Preparing the Code

The following steps describe how to prepare the code.

1. Copy the board directory, as shown below:

\$cp -R board/freescale/<mx6 or mx7>\_<reference board name> board/freescale/<mx6 or mx7>\_<custom board name>

2. Copy the existing mx<reference board name>.h board configuration file as mx<custom board name>.h, as shown below:

\$cp include/configs/mx<reference board name>.h include/configs/mx<custom board name>.h

### NOTE

The configuration files for the i.MX 6 or i.MX 7 are located at include/configs. The files associated with the boards are:

- i.MX 6 SABRE-SD:
  - mx6sabresd\_common.h
  - mx6sabresd.h
- i.MX 6 SABRE-AI:
  - mx6sabresd\_common.h
  - mx6qsabreauto.h
- i.MX 6SoloLite EVK:
  - mx6slevk.h
- i.MX 6SoloX SABRE-SD:
  - mx6sxsabresd.h
- i.MX 6SoloX SABRE-AI:
  - mx6sxsabreauto.h
- i.MX 7Dual SABRE-SD:
  - mx7dsabresd.h
- i.MX 6UltraLite EVK
  - mx6ul\_14x14\_evk.h

### NOTE

You should pay attention to the following configurations when using a new board.

- *CONFIG\_LOADADDR*: Normally your zImage is loaded to this address for boot.
- CONFIG\_SYS\_MALLOC\_LEN: Heap memory size.
- CONFIG\_STACKSIZE: Stack size.
- *CONFIG\_NR\_DRAM\_BANKS*: Number of ddr banks.
- *PHYS\_SDRAM\_SIZE*: Configure the DDR size in MB.
- PHYS\_SDRAM: Physical address for the DDR memory
- fdt\_file: Configure "#define CONFIG\_DEFAULT\_FDT\_FILE <customer>.dtb" or directly change "fdt\_file=<customer>.dtb".
- Config file is important for U-Boot. It determines the size, functionality, and performance of u-boot.bin.
- 3. Create a new file in <UBOOT\_DIR>/configs/ for the new i.MX-based configuration. The instruction is an example for the i.MX 6Quad board:

```
CONFIG_SYS_EXTRA_OPTIONS="IMX_CONFIG=board/freescale/mx6q<customer_board>/<customer
board>.cfg,MX6Q"
CONFIG_ARM=y
CONFIG_TARGET_MX6Q<customer_board>=y
CONFIG_SYS_MALLOC_F=y
CONFIG_SYS_MALLOC_F_LEN=0x400
```

```
CONFIG_DM=y
CONFIG DM THERMAL=y
```

#### NOTE

U-Boot project developers recommend adding any new board to the MAKEALL script and running this script to validate that the new code has not broken any other platform build. This is a requirement if you plan to submit a patch back to the U-Boot community. For further information, see the U-Boot README file.

#### 4. Rename

board/freescale/<mx6 or mx7><reference board name>/<mx6 or mx7><reference board name>.c

to

board/freescale/<mx6 or mx7><custom board name>/<mx6 or mx7><custom board name>.c.

#### 5. Change the line

COBJS := <mx6 or mx7><reference board name>.0 (inside board/freescale/<mx6 or mx7><custom board name>/Makefile)

#### to

obj-y := <mx6 or mx7><custom board name>.o

### NOTE

The remaining instructions build U-Boot manually and do not use Yocto Project.

6. Change the Kconfig. For the Kconfig in board/<mx6 or mx7><customer board name>/:

The following is an example for the i.MX 6Quad SABRE-AI board:

```
if TARGET_MX6QSABREAUTO
config SYS_BOARD
    default "mx6qsabreauto"
config SYS_VENDOR
    default "freescale"
config SYS_SOC
    default "mx6"
config SYS_CONFIG_NAME
    default "mx6qsabreauto"
```

endif

For the Kconfig in arch/arm/, add new entry in arch/arm/Kconfig:

source "board/freescale/<mx6 or mx6><customer board name>/Kconfig

The following is an example for the i.MX 6Quad SABRE-AI board:

```
config TARGET_MX6QSABREAUTO
bool "Support mx6qsabreauto"
select CPU_V7
```

source "board/freescale/mx6qsabreauto/Kconfig"

7. Create a shell script under <UBOOT\_DIR> named build\_u-boot.sh.

The file contents are as follows:

```
#!/bin/bash
export ARCH=arm
export CROSS_COMPILE=<path to cross compiler prefix> (e.g.,
/opt/poky/1.4.1/sysroots/i686-pokysdk-linux/usr/bin/cortexa9hf-vfp-neon-poky-linux-
gnueabi/arm-poky-linux-gnueabi-
make distclean;
make mx<custom board name>_config
make
```

- 8. Compile U-Boot by using \$./build\_u-boot.sh.
- 9. If everything is correct, you should now have u-boot.imx, which indicates that your build setup is correct and ready to be customized.

The new i.MX custom board that you have created is an exact copy of the i.MX reference board, but the boards are two independent builds. This allows you to proceed to the next step: customizing the code to suit the new hardware design.

## 1.3 Customizing the i.MX 6 or i.MX 7 Custom Board Code

The new i.MX 6 or i.MX 7 custom board is a part of the U-Boot source tree, but it is a duplicate of the i.MX 6 or i.MX 7 reference board code and needs to be customized.

The DDR technology is a potential key difference between the two boards.

If there is a difference in the DDR technology between the two boards, the DDR initialization needs to be ported. DDR initialization is coded in the DCD table, inside the boot header of the U-Boot image. When porting bootloader, kernel or driver code, you must have the schematics easily accessible for reference.

# 1.3.1 Changing the DCD Table for i.MX DDR3, LPDDR2, Initialization

Before you initialize the memory interface, you need to configure the relevant I/O pins with the right mode and impedance, and then initialize the MMDC module.

- 1. To port to the custom board, the DDR needs to be initialized properly.
- 2. Take a example for the i.MX 6Quad custom board. Open the file: board/freescale/ mx6<customer\_board\_name>/imximage.cfg to mx6q.cfg.
- 3. Modify all items in this file to match the memory specifications. These code blocks are read by the ROM code to initialize your DDR memory.

Customizing the i.MX 6 or i.MX 7 Custom Board Code

### 1.3.2 Booting with the Modified U-Boot

This section describes how to compile and write u-boot.imx to an SD card.

If the DDR configuration (board/freescale/mx6<customer\_board\_name>/imximage.cfg) was modified successfully, you can compile and write u-boot.imx to an SD card. To verify this, insert the SD card into the SD card socket of the CPU board and power on the board.

The following message should be displayed on the console if your board was based on the i.MX 6Quad SABRE\_SD:

```
U-Boot 2015.04-00240-gb8760a1 (Jul 10 2015 - 14:32:18)
CPU:
       Freescale i.MX6Q rev1.2 at 792 MHz
     Temperature 36 C
CPU:
Reset cause: POR
Board: MX6Q-Sabreauto revA
I2C: ready
DRAM: 2 GiB
PMIC: PFUZE100 ID=0x10
NAND: 0 MiB
MMC: FSL SDHC: 0, FSL SDHC: 1
No panel detected: default to Hannstar-XGA
Display: Hannstar-XGA (1024x768)
In:
      serial
Out:
      serial
     serial
Err:
switch to partitions #0, OK
mmc1 is current device
Net: FEC [PRIME]
Normal Boot
Hit any key to stop autoboot: 0
```

The following message should be displayed on the console if your custom board was based on the i.MX 6SoloLite EVK:

```
U-Boot 2015.04-00240-gb8760a1 (Jul 10 2015 - 14:39:05)
     Freescale i.MX6SL rev1.2 at 396 MHz
CPU:
CPU:
     Temperature 38 C
Reset cause: POR
Board: MX6SLEVK
I2C: ready
DRAM: 1 GiB
PMIC: PFUZE100 ID=0x10
MMC: FSL_SDHC: 0, FSL_SDHC: 1, FSL_SDHC: 2
In:
      serial
Out: serial
Err: serial
switch to partitions #0, OK
mmc1 is current device
Net: FEC [PRIME]
Error: FEC address not set.
Normal Boot
Hit any key to stop autoboot: 0
= >
```

### **1.3.3 Adding New Driver Initialization Code to Board Files**

The following steps describe how to add new driver and how to initialize code.

- 1. Find mx<customer\_board>.c in board/freescale/mx<customer\_board>/.
- 2. Edit mx<customer\_board>.c and add new driver initialization code, including clock, IOMUX, and GPIO.
- 3. Put driver initialization function into board\_init or board\_late\_init.

### NOTE

- The **board\_early\_init\_f**() function is called at the very early phase if you define CONFIG\_BOARD\_EARLY\_INIT\_F. You can put the UART/SPI-NOR/NAND IOMUX setup function which requires to be set up at the very early phase.
- The board\_init()function is called between board\_early\_init\_f and board\_late\_init. You can do some general board-level setup here. If you do not define CONFIG\_BOARD\_EARLY\_INIT\_F, do not call printf before the UART setup is finished. Otherwise, the system may be down.
- **board\_late\_init**() function is called fairly later. To debug the initialization code, put the initialization function into it.

### 1.3.4 Further Customization at System Boot

To further customize your U-Boot board project, use the first function that system boot calls on:

```
board_init_f in "common/board_f.c"
board_early_init_f()
board_init()
```

All board initialization is executed inside this function. It starts by running through the **init\_sequence\_f**[] array and **init\_sequence\_r**[] array of function pointers.

The first board dependent function inside the **init\_sequence\_f**[] array is **board\_early\_init\_f**(). **board\_early\_init\_f**() is implemented inside board/freescale/mx6<custom board name>.c.

The following line of code is most important:

```
setup_iomux_uart();
```

### NOTE

If a device tree is used, the machine ID is not used. The compatible string of the DTS file is used to match the board. The device tree for file each boot variation is specified in the machine configuration files in the meta-fsl-arm/conf/machine directory.

### 1.3.5 Customizing the Printed Board Name

To customize the printed board name, use the checkboard() function.

This function is called from the **init\_sequence\_f[]** array implemented inside board/ freescale/mx6<custom board name>.c. There are two ways to use **checkboard**() to customize the printed board name. The brute force way or by using a more flexible identification method if implemented on the custom board.

To customize the brute force way, delete **identify\_board\_id()** inside **checkboard()** and replace printf("Board: "); with printf("Board: i.MX on <custom board>\n");

If this replacement is not made, the custom board may use another identification method. The identification can be detected and printed by implementing the

**\_\_print\_board\_info**() function according to the identification method on the custom board.

## 1.4 Debugging

There are two ways to do debugging:

- Using a JTAG tool
- Using printf

## 1.4.1 Using JTAG Tool for Debugging

Generally, we use JTAG tool to debug at a very early stage, for example, before UART initialization, or when it is difficult to debug with printf.

- 1. Make sure that your JTAG tool supports ARM<sup>®</sup> Cortex<sup>®</sup>-A9 cores on i.MX 6 and supports ARM<sup>®</sup> Cortex<sup>®</sup>-A7 cores for i.MX 7Dual and 6UltraLite. It is recommended to use TRACE32.
- 2. Load U-Boot (which is an elf file) in the root directory of U-Boot fully, or just symbol (faster) to debug step by step.

#### NOTE

We can make optimization level 0 in compiling, which is easier for debugging in JTAG tool.

### 1.4.2 Using printf for debugging

This is the most common method we use in debugging. You can print your value in the driver for debugging.

### NOTE

If you want to use printf in early stages, such as in board\_init, we can put UART initialization code earlier, such as in the board\_early\_init\_f().

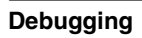

## Chapter 2 Configuring the IOMUX Controller

### 2.1 IOMUX Overview

Before using the i.MX pins (or pads), users must select the desired function and correct values for characteristics such as voltage level, drive strength, and hysteresis. You can configure a set of registers from the IOMUX controller.

### i.MX 6Dual/6Quad

For detailed information about each pin, see the "External Signals and Pin Multiplexing" chapter in the *i.MX 6Dual/6Quad Applications Processor Reference Manual* (IMX6DQRM). For additional information about the IOMUX controller block, see the "IOMUX Controller (IOMUXC)" chapter in the *i.MX 6Dual/6Quad Applications Processor Reference Manual* (IMX6DQRM).

### i.MX 6Dual/QuadPlus

For detailed information about each pin, see the "External Signals and Pin Multiplexing" chapter in the *i.MX 6Dual/6QuadPlus Applications Processor Reference Manual* (IMX6DQPRM). For additional information about the IOMUX controller block, see the "IOMUX Controller (IOMUXC)" chapter in the *i.MX 6Dual/6QuadPlus Applications Processor Reference Manual* (IMX6DQPRM).

### i.MX 6DualLite

For detailed information about each pin, see the "External Signals and Pin Multiplexing" chapter in the *i.MX 6DualLite Applications Processor Reference Manual* (IMX6SDLRM). For additional information about the IOMUX controller block, see the "IOMUX Controller (IOMUXC)" chapter in the *i.MX 6DualLite Applications Processor Reference Manual* (IMX6SDLRM).

### i.MX 6SoloLite

For detailed information about each pin, see the "External Signals and Pin Multiplexing" chapter in the *i.MX 6SoloLite Applications Processor Reference Manual* (IMX6SLRM). For additional information about the IOMUX controller block, see the "IOMUX Controller (IOMUXC)" chapter in the *i.MX 6SoloLite Applications Processor Reference Manual* (IMX6SLRM).

### i.MX 6SoloX

For detailed information about each pin, see the "External Signals and Pin Multiplexing" chapter in the *i.MX 6SoloX Applications Processor Reference Manual* (IMX6SXRM). For additional information about the IOMUX controller block, see the "IOMUX Controller (IOMUXC)" chapter in the *i.MX 6SoloX Applications Processor Reference Manual* (IMX6SXRM).

### i.MX 7Dual

For detailed information about each pin, see the "External Signals and Pin Multiplexing" chapter in the *i.MX 7Dual Applications Processor Reference Manual* (IMX7DRM). For additional information about the IOMUX controller block, see the "IOMUX Controller (IOMUXC)" chapter in the *i.MX 7Dual Applications Processor Reference Manual* (IMX7DRM).

### i.MX 6UltraLite

For detailed information about each pin, see the "External Signals and Pin Multiplexing" chapter in the *i.MX 6UltraLite Applications Processor Reference Manual* (IMX6ULRM). For additional information about the IOMUX controller block, see the "IOMUX Controller (IOMUXC)" chapter in the *i.MX 6UltraLite Applications Processor Reference Manual* (IMX6ULRM).

## 2.2 Information for Setting IOMUX Controller Registers

The IOMUX controller contains four sets of registers that affect the i.MX 6Dual/6Quad/ 6DualLite/6Solo/6SoloLite/6SoloX/6UltraLite/7Dual registers.

- General-purpose registers (IOMUXC\_GPR*x*)-consist of registers that control PLL frequency, voltage, and other general purpose sets.
- "Daisy Chain" control registers (IOMUXC\_<Instance\_port>\_SELECT\_INPUT)control the input path to a module when more than one pad may drive the module's input
- MUX control registers (changing pad modes):
  - Select which of the pad's eight different functions (also called ALT modes) is used.

- Set the pad functions individually or by group using one of the following registers:
- IOMUXC\_SW\_MUX\_CTL\_PAD\_<PAD NAME>
- IOMUXC\_SW\_MUX\_CTL\_GRP\_<GROUP NAME>
- Pad control registers (changing pad characteristics):
  - Set pad characteristics individually or by group using one of the following registers:
  - IOMUXC\_SW\_PAD\_CTL\_PAD\_<PAD\_NAME>
  - IOMUXC\_SW\_PAD\_CTL\_GRP\_<GROUP NAME>
  - Pad characteristics are:
    - SRE (1 bit slew rate control)-Slew rate control bit; selects between FAST/ SLOW slew rate output. Fast slew rate is used for high frequency designs.
    - DSE (2 bits drive strength control)-Drive strength control bits; selects the drive strength (low, medium, high, or max).
    - ODE (1 bit open drain control)-Open drain enable bit; selects open drain or CMOS output.
    - HYS (1 bit hysteresis control)-Selects between CMOS or Schmitt Trigger when pad is an input.
    - PUS (2 bits pull up/down configuration value)-Selects between pull up or down and its value.
    - PUE (1 bit pull/keep select)-Selects between pull up or keeper. A keeper circuit help assure that a pin stays in the last logic state when the pin is no longer being driven.
    - PKE (1 bit enable/disable pull up, pull down or keeper capability)-Enable or disable pull up, pull down, or keeper.
    - DDR\_MODE\_SEL (1 bit ddr\_mode control)-Needed when interfacing DDR memories.
    - DDR\_INPUT (1 bit ddr\_input control)-Needed when interfacing DDR memories.

## 2.3 Using IOMUX in the Device Tree - Example

This is an example which shows how to use IOMUX in the Device Tree.

```
usdhc@0219c000 { /* uSDHC4 */
fsl,card-wired;
vmmc-supply = <&reg_3p3v>;
status = "okay";
pinctrl-names = "default";
pinctrl-0 = <&pinctrl_usdhc4_1>;
};
iomuxc@020e0000 {
    compatible = "fsl,imx6q-iomuxc";
    reg = <0x020e0000 0x4000>;
```

#### Using IOMUX in the Device Tree - Example

|         | /*<br>115d | share | ed pin<br>{ | ctrl        | setti          | ngs */            |                |         |        |           |         |
|---------|------------|-------|-------------|-------------|----------------|-------------------|----------------|---------|--------|-----------|---------|
|         | ubu        |       | pinct       | rl_us<br>fs | dhc4_<br>1.pin | 1: usdho<br>s = < | c4grp-1        | {       |        |           |         |
| 0x17050 |            |       |             |             | , 1            | MX6QDL_           | PAD_SD4        | L_CMD_  | _SD4_C | MD        |         |
| 0X1/059 |            |       |             |             |                | MX6QDL            | _PAD_SD4       | L_CLK_  | _SD4_C | LK        |         |
| 0x10059 |            |       |             |             |                | MX6ODL            | PAD SD4        | L DATO  | SD4    | DATA0     |         |
| 0x17059 |            |       |             |             |                |                   |                |         |        | 1 גיייע נ |         |
| 0x17059 |            |       |             |             |                | MX6QDL            | _PAD_SD4       | E_DATT_ |        | DATAL     |         |
| 0x17059 |            |       |             |             |                | MX6QDL_           | _PAD_SD4       | L_DAT2  | SD4    | DATA2     |         |
| 017050  |            |       |             |             |                | MX6QDL_           | PAD_SD4        | L_DAT3  | _SD4_  | DATA3     |         |
| 0X1/059 |            |       |             |             |                | MX6QDL            | _PAD_SD4       | L_DAT4  | SD4    | DATA4     |         |
| 0x17059 |            |       |             |             |                | MX60DL            | PAD SD4        | DAT5    | SD4    | DATA5     |         |
| 0x17059 |            |       |             |             |                |                   | - –<br>חעם מגמ |         |        | רשעם.     |         |
| 0x17059 |            |       |             |             |                | MX6QDT            | _PAD_SD4       | E_DAI6  | 5D4    | DAIA6     |         |
|         |            |       |             | >;          |                | MX6QDL_           | _PAD_SD4       | L_DAT7  | SD4    | DATA7     | 0x17059 |
|         | ı          |       | };          | ,           |                |                   |                |         |        |           |         |
|         | };<br>     |       |             |             |                |                   |                |         |        |           |         |
| };      |            |       |             |             |                |                   |                |         |        |           |         |

For details, see:

Documentation/devicetree/bindings/pinctrl/fsl,imx-pinctrl.txt Documentation/devicetree/bindings/pinctrl/fsl,imx6\*-pinctrl.txt Documentation/devicetree/bindings/pinctrl/fsl,imx7\*-pinctrl.txt

## Chapter 3 Registering a New UART Driver

## 3.1 Enabling UART on Kernel Menuconfig

Enable the UART driver on Linux<sup>®</sup> OS menuconfig. This option is located at:

```
-> Device Drivers
```

```
-> Character devices

-> Serial drivers

<*> IMX serial port support

[*] Console on IMX serial port
```

After enabling the UART driver, build the Linux kernel and boot the board.

### 3.2 UART Settings

By default, the UART is configured as follows:

- Baud Rate: 115200
- Data bits: 8
- Parity: None
- Stop bits: 1
- Flow Control: None

### 3.3 File Names and Locations

There are three Linux source code directories that contain relevant UART files.

The header file is available in the directory <linux source code directory>/drivers/tty/ serial/

#### File Names and Locations

| File  | Description |  |  |  |
|-------|-------------|--|--|--|
| imx.c | UART driver |  |  |  |

## Chapter 4 Adding Support for SDHC

### 4.1 SDHC Overview

uSDHC has 14 associated I/O signals.

The following list describes the associated I/O signals.

### **Signal Overview**

- The SD\_CLK is an internally generated clock used to drive the MMC, SD, and SDIO cards.
- The CMD I/O is used to send commands and receive responses to/from the card. Eight data lines (DAT7~DAT0) are used to perform data transfers between the SDHC and the card.
- The SD\_CD# and SD\_WP are card detection and write protection signals directly routed from the socket. These two signals are active low (0). A low on SD\_CD# means that a card is inserted and a high on SD\_WP means that the write protect switch is active.
- SD\_LCTL is an output signal used to drive an external LED to indicate that the SD interface is busy.
- SD\_RST\_N is an output signal used to reset the MMC card. This should be supported by the card.
- SD\_VSELECT is an output signal used to change the voltage of the external power supplier. SD\_CD#, SD\_WP, SD\_LCTL, SD\_RST\_N, and SD\_VSELECT are all optional for system implementation. If the uSDHC is desired to support a 4-bit data transfer, DAT7~DAT4 can also be optional and tied to high voltage.

### Adding uSDHC support in the device tree

The following is an example for adding uSDHC support in the device tree:

```
usdhc1: usdhc@02190000 {
```

compatible = "fsl,imx6ul-usdhc", "fsl,imx6sx-usdhc"; reg = <0x02190000 0x4000>; interrupts = <GIC\_SPI 22 IRQ\_TYPE\_LEVEL\_HIGH>;

};

For more information, see:

The binding document at linux/Documentation/devicetree/bindings/mmc/fsl-imx-esdhc.txt.

arch/arm/boot/dts/imx6ul.dtsi

arch/arm/boot/dts/imx6ul-14x14-evk.dts

arch/arm/boot/dts/imx6qdl.dtsi

arch/arm/boot/dts/imx6qdl-sabresd.dtsi

#### Support of SD3.0

SD3.0 requires 3.3 V and 1.8 V for signal voltage. Voltage selection needs to be implemented on your platform.

#### **Support of SDIO**

In most situations, SDIO requires more power than SD/MMC memory cards. Ensure that the power supply is in the SD slot while using SDIO, or apply an external power to SDIO instead.

## Chapter 5 Configuring the SPI NOR Flash Memory Technology Device (MTD) Driver

### 5.1 SPI NOR Overview

This chapter describes how to set up the SPI NOR Flash memory technology device (MTD) driver.

This driver uses the SPI interface to support the SPI-NOR data Flash devices. By default, the SPI NOR Flash MTD driver creates static MTD partitions.

The NOR MTD implementation provides necessary information for the upper-layer MTD driver.

## 5.2 Source Code Structure

The SPI NOR MTD driver is implemented in the following file:

linux/drivers/mtd/devices/m25p80.c

Since the size is only 4 MB, we do not implement partitions for the SPI NOR.

### 5.2.1 Configuration Options

Freescale's BSP supports the following SPI NOR Flash models.

• "M25P32-VMW3TGB" "m25p32"

Those models are defined in the structure

static const struct spi\_device\_id m25p\_ids[],

located at

```
drivers/mtd/devices/m25p80.c
```

## 5.2.2 Selecting SPI NOR on the Linux Image

Follow these steps to enable support for SPI NOR:

1. Add the pinctrl for the SPI. For example:

2. Enable the SPI. For example:

## 5.3 Changing the SPI Interface Configuration

The i.MX 6 SoC has five ECSPI interfaces. By default, the BSP configures ECSPI-1 interface in the master mode to connect to the SPI NOR Flash.

## 5.4 Hardware Operation

SPI NOR Flash is SPI compatible with frequencies up to 66 MHz.

The memory is organized in pages of 512 bytes or 528 bytes. SPI NOR Flash also contains two SRAM buffers of 512/528 bytes each, which allows data reception while a page in the main memory is being reprogrammed. It also allows the writing of a continuous data stream.

Unlike conventional Flash memories that are accessed randomly, the SPI NOR Flash accesses data sequentially. It operates from a single 2.7-3.6 V power supply for program and read operations.

SPI NOR Flashes are enabled through a chip select pin and accessed through a three-wire interface: serial input, serial output, and serial clock.

### 5.4.1 Software Operation

In a Flash-based embedded Linux system, a number of Linux technologies work together to implement a file system.

The following figure illustrates the relationships between standard components.

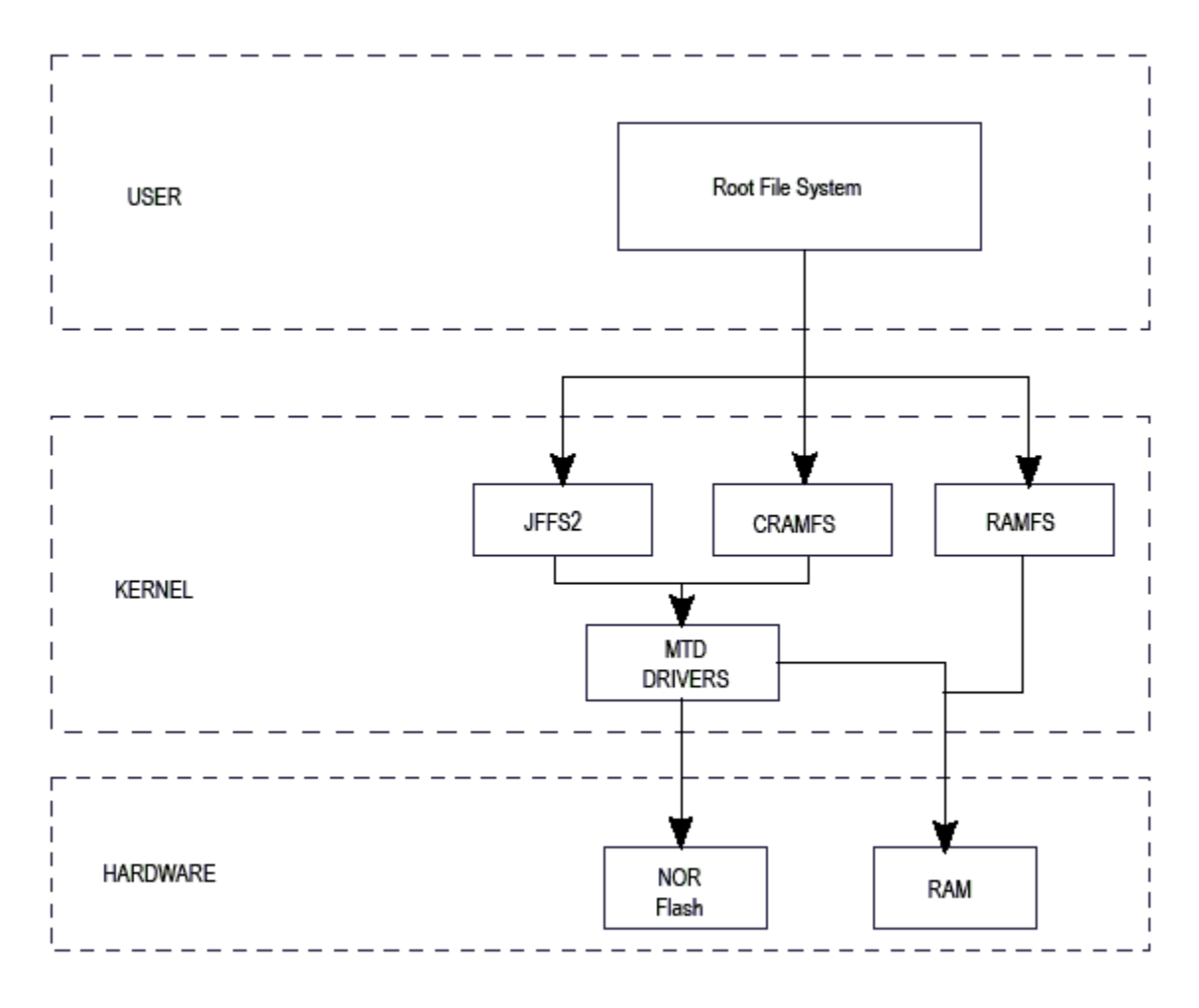

Figure 5-1. Components of a Flash-based file system

#### Hardware Operation

The MTD subsystem for Linux OS is a generic interface to memory devices such as Flash and RAM which provides simple read, write, and erase access to physical memory devices. Devices called mtdblock devices can be mounted by JFFS, JFFS2, and CRAMFS file systems. The SPI NOR MTD driver is based on the MTD data Flash driver in the kernel by adding SPI accesses.

In the initialization phase, the SPI NOR MTD driver detects a data Flash by reading the JEDEC ID. The driver then adds the MTD device. The SPI NOR MTD driver also provides the interfaces to read, write, erase NOR Flash.

## Chapter 6 Connecting an LVDS Panel to an i.MX 6Dual/6Quad/ 6Solo/6DualLite Reference Board

### 6.1 LVDS Overview

This chapter describes how to connect the LVDS panel to an i.MX 6Dual/6Quad/6Solo/ 6DualLite reference board. The i.MX 6Dual/6Quad/6Solo/6DualLite processor has an LVDS display bridge (LDB) block that drives LVDS panels without external bridges. The LDB supports the flow of synchronous RGB data from the IPU to external display devices through the LVDS interface. This support covers the following activities:

- Connectivity to relevant devices-display with an LVDS receiver.
- Arranging the data as required by the external display receiver and by LVDS display standards.
- Synchronization and control capabilities.

### 6.1.1 Connecting an LVDS Panel to the i.MX 6Dual/6Quad/ 6DualLite Reference Board

The kernel command line for 24-bit LVDS panel (4 pairs of LVDS data signals) displays the following line if the panel is properly connected:

video=mxcfb0:dev=ldb,if=RGB24

The kernel command line for 18-bit LVDS panel (3 pairs of LVDS data signals) displays the following line if the panel is properly connected:

video=mxcfb0:dev=ldb,if=RGB666

## 6.2 Enabling an LVDS Channel

The LDB driver source code is available at linux/drivers/video/mxc/ldb.c.

#### LDB Ports

When the LDB device is probed by the mxc display core driver, the driver uses platform data information from DTS file to configure the LDB's reference resistor mode and also tries to match video modes for external display devices with an LVDS interface. The display signal polarities and LDB control bits are set according to the matched video modes.

The LVDS channel mapping mode and the LDB bit mapping mode of LDB are set according to the LDB device tree node set by the user.

An LVDS channel is enabled as follows:

- 1. Set the parent clock of ldb\_di\_clk and the parent clock rate.
- 2. Set the rate of ldb\_di\_clk.
- 3. Set the LDB in a proper mode, including display signals' polarities, LVDS channel mapping mode, bit mapping mode, and reference resistor mode.
- 4. Enable both ldb\_di\_clk and its parent clock.

### 6.2.1 Locating Menu Configuration Options

Linux kernel configuration options are provided for the build-in status to enable this module. To locate these options, perform the following steps:

- 1. Go to the root of the kernel tree.
- 2. Make menuconfig.
- 3. Follow this sequence: Device Drivers > Graphics support > MXC Framebuffer support > Synchronous Panel Framebuffer > MXC LDB

## 6.3 LDB Ports

The following figure shows the LDB block.

Chapter 6 Connecting an LVDS Panel to an i.MX 6Dual/6Quad/6Solo/6DualLite Reference Board

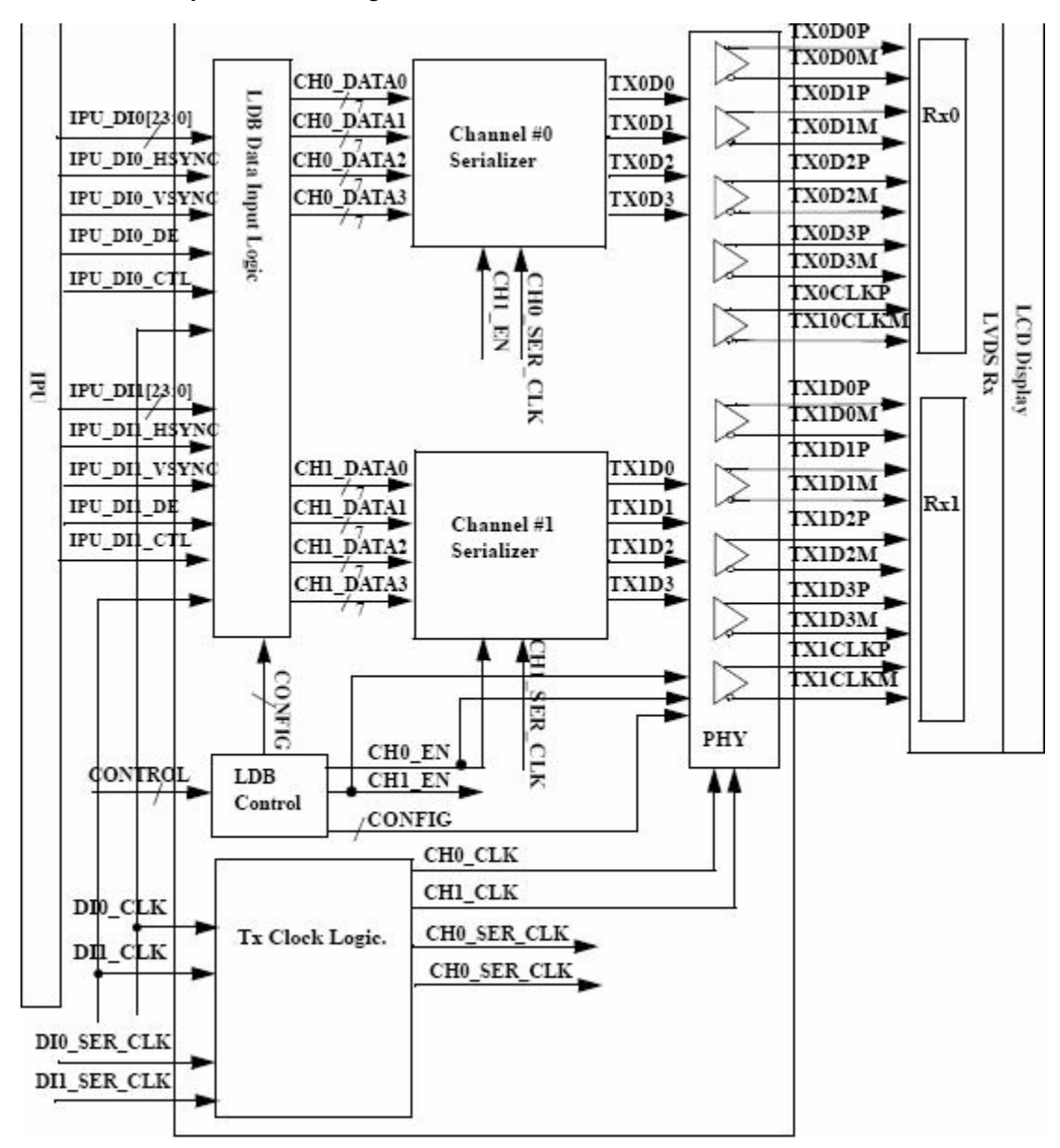

Figure 6-1. i.MX 6 LVDS Display Bridge (LDB) Block

i.MX 6SoloX LDB supports only one LVDS channel.

The LDB has the following ports:

- Two input parallel display ports.
- Two output LVDS channels
- Control signals to configure LDB parameters and operations.
- Clocks from the SoC PLLs.

## 6.3.1 Input Parallel Display Ports

The LDB is configurable to support either one or two (DI0, DI1) parallel RGB input ports. The LDB only supports synchronous access mode.

Each RGB data interface contains the following:

- RGB data of 18 or 24 bits
- Pixel clock
- Control signals
- HSYNC, VSYNC, DE, and one additional optional general purpose control
- Transfers a total of up to 28 bits per data interface per pixel clock cycle

The LDB supports the following data rates:

- For dual-channel output: up to 170 MHz pixel clock (such as UXGA-1600 x 1200 at 60 Hz + 35% blanking)
- For single-channel output: up to 85 MHz per interface. (such as WXGA-1366 x 768 at 60 Hz + 35% blanking).

## 6.3.2 Output LVDS Ports

The LDB has two LVDS channels, which are used to communicate RGB data and controls to external LCD displays either through the LVDS interface or through LVDS receivers. Each channel consists of four data pairs and one clock pair, with a pair indicating an LVDS pad that contains PadP and PadM.

The LVDS ports may be used as follows:

- One single-channel output
- One dual channel output: single input, split to two output channels
- Two identical outputs: single input sent to both output channels
- Two independent outputs: two inputs sent, each to a distinct output channel

## 6.4 Additional Information

For additional information, see the following reference materials:

- i.MX 6Dual/6Quad Applications Processor Reference Manual (IMX6DQRM)
- *i.MX 6Solo/6DualLite Applications Processor Reference Manual* (IMX6SDLRM)
- i.MX 6SoloLite Applications Processor Reference Manual (IMX6SLRM)

- *i.MX* 6SoloX Applications Processor Reference Manual (IMX6SXRM)
- *i.MX 7Dual Applications Processor Reference Manual* (IMX7DRM)
- i.MX Linux Reference Manual (IMXLXRM), included as a part of the Linux BSP

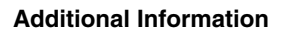

## Chapter 7 Supporting the i.MX 6Dual/6Quad/6Solo/6DualLite Camera Sensor with CSI

## 7.1 CSI Overview

This chapter provides information about how to use the expansion connector to include support for a new camera sensor on an i.MX 6Dual/6Quad/6DualLite reference board.

It describes the following operations:

- Configuring the CSI unit in test mode (Configuring the CSI Unit in Test Mode)
- Adding support for a new CMOS sensor in the i.MX 6Dual/6Quad/6Solo/6DualLite BSP (Adding Support for a New CMOS Camera Sensor)
- Setting up and using the I<sup>2</sup>C interface to handle your camera bus (Using the I<sup>2</sup>C Interface)
- Loading and testing the camera module (Loading and Testing the Camera Module)

It also provides reference information about the following:

- Required software and hardware
- i.MX 6Dual/6Quad/6Solo/6DualLite reference CSI interfaces layout (i.MX 6Dual/ 6Quad/6Solo/6DualLite CSI Interfaces Layout)
- CMOS sensor interfaces (CSI) supported by the i.MX 6Dual/6Quad/6Solo/6DualLite (IPU) (CMOS Interfaces Supported by the i.MX 6Dual/6Quad/6Solo/6DualLite)
- i.MX 6Dual/6Quad/6Solo/6DualLite SABRE-SD CSI parallel interface (i.MX 6Dual/6Quad/6Solo/6DualLite CSI Parallel Interface)
- i.MX 6Dual/6Quad/6Solo/6DualLite CSI test mode (Timing Data Mode Protocols)

### 7.1.1 Required Software

In Freescale BSPs, all capture devices support the V4L2 standard.

```
CSI Overview
```

Therefore, only the CMOS-dependent layer needs to be modified to include a new CMOS sensor. All other layers are developed to work with V4L2.

Required development tools are as follows:

• i.MX 6 Linux OS L3.10.9 or newer

### 7.1.2 i.MX 6Dual/6Quad/6Solo/6DualLite CSI Interfaces Layout

The following figure shows the camera interface layout on an i.MX 6Solo/6DualLite SABRE-SD board.

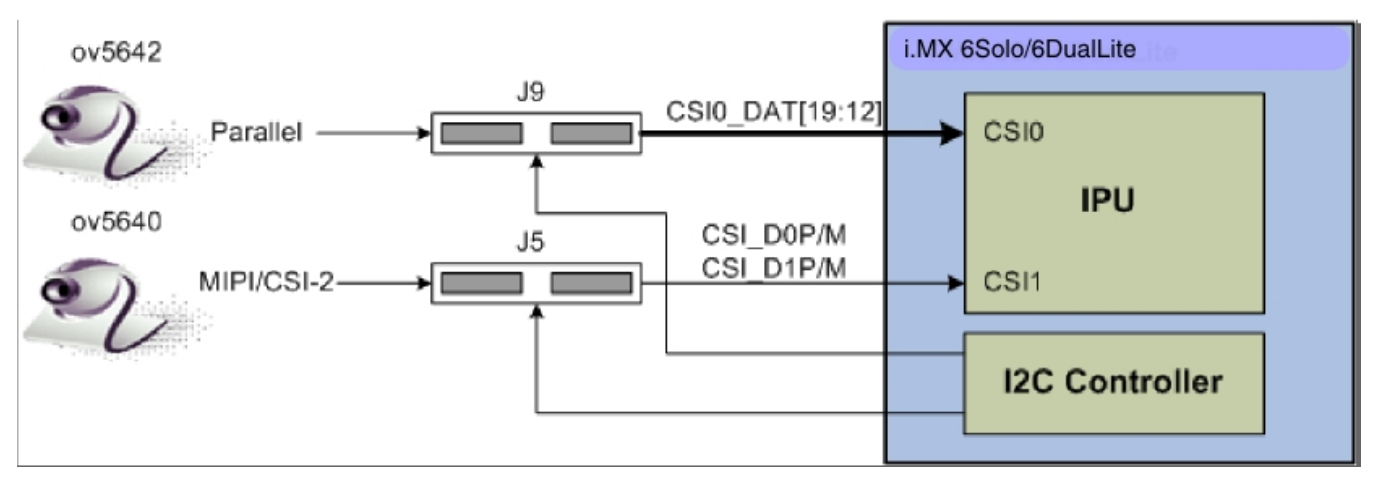

Figure 7-1. Camera Interface Layout

CSI0 is used as a parallel sensor input interface. CSI1 is used as a MIPI sensor input interface.

## 7.1.3 Configuring the CSI Unit in Test Mode

This chapter uses the test mode for its example scenario of a new camera driver that generates a chess board.

When you set the TEST\_GEN\_MODE register, the device is in test mode, which is used for debugging. The CSI generates a frame automatically and sends it to one of the destination units. The sent frame is a chess board composed of black and configured color squares. The configured color is set with the registers PG\_B\_VALUE, PG\_G\_VALUE, and PG\_R\_VALUE. The data can be sent in different frequencies according to the configuration of DIV\_RATIO register.

When CSI is in test mode, configure the CSI unit with a similar configuration to the described settings in the following table. Call ipu\_csi\_init\_interface() to configure the CSI interface protocol, formats, and features.

| Bit Field             | Value | Description                                                                                                    |
|-----------------------|-------|----------------------------------------------------------------------------------------------------|
| CSI0_DATA_DEST        | 0x4   | Destination is IDMAC via SMFC                                                                                                    |
| CSI0_DIV_RATIO        | 0x0   | SENSB_MCLK rate = HSP_CLK rate                                                                                                    |
| CSI0_EXT_VSYNC        | 0x1   | External VSYNC mode                                                                                                    |
| CSI0_DATA_WIDTH       | 0x1   | 8 bits per color                                                                                                    |
| CSI0_SENS_DATA_FORMAT | 0x0   | Full RGB or YUV444                                                                                                    |
| CSI0_PACK_TIGHT       | 0x0   | Each component is written as a 16 bit word where the MSB is written to bit #15. Color extension is done for the remaining least significant bits. |
| CSI0_SENS_PRTCL       | 0x1   | Non-gated clock sensor timing/data mode.                                                                                                    |
| CSI0_SENS_PIX_CLK_POL | 0x1   | Pixel clock is inverted before applied to internal circuitry.                                                                                     |
| CSI0_DATA_POL         | 0x0   | Data lines are directly applied to internal circuitry.                                                                                            |
| CSI0_HSYNC_POL        | 0x0   | HSYNC is directly applied to internal circuitry.                                                                                                  |
| CSI0_VSYNC_POL        | 0x0   | VSYNC is directly applied to internal circuitry.                                                                                                  |

Table 7-1. Settings for Test Mode

## 7.2 Adding Support for a New CMOS Camera Sensor

To add support for a new CMOS camera sensor to your BSP, create a device driver to support it.

This device driver is the optimal location for implementing initialization routines, the power up sequence, power supply settings, the reset signal, and other desired features for your CMOS sensor. It is also the optimal location to set the parallel protocol used between the camera and the i.MX 6Dual/6Quad/6Solo/6DualLite.

Perform the following three steps on the i.MX 6Dual/6Quad/6Solo/6DualLite BSP to create a device driver:

- 1. Add a camera sensor entry in Kconfig.
- 2. Create the camera file.
- 3. Add compilation flag for the new camera sensor.

These steps are described in detail in the following subsections.

### 7.2.1 Adding a Camera Sensor Entry in Kconfig

Select specific camera drivers in the following location (as shown in figure below):

#### Adding Support for a New CMOS Camera Sensor

Device Drivers > Multimedia support > Video capture adapters V4L platform devices > MXC Video For Linux Camera > MXC Camera/V4L2 PRP Features support

| config - Linux/arm 3.0.35 Kernel Configuration                                                                                                    |
|----------------------------------------------------------------------------------------------------|
| MXC Camera/V4L2 PRP Features support<br>Arrow keys navigate the menu. <enter> selects submenus&gt;. Highlighted letters are hotkeys. Pressing <y><br/>includes, <n> excludes, <m> modularizes features. Press <esc> to exit, <? > for Help,  for Search. Legend:<br/>[*] built-in [] excluded <m> module &lt;&gt; module capable</m></esc></m></n></y></enter>                                                                                                    |
| <pre>Select Camera/Support Select Camera/TV Decoder </pre> <pre>Select Camera/TV Decoder </pre> <pre>Select Camera support </pre> <pre>Select Camera support </pre> <pre>Select Camera support </pre> <pre>Select Camera support </pre> <pre>Select Camera support </pre> <pre>Select Camera support </pre> <pre>Select Camera support </pre> <pre>Select Camera support using mipi </pre> <pre>Select Camera support using mipi </pre> <pre>Select Camera support using mipi </pre> <pre>Select Camera support using mipi </pre> <pre>Select Camera support using mipi </pre> <pre>Select Camera support using mipi </pre> Select Camera support using mipi  Select Camera support using mipi  Select Camera Select Camera support using mipi-csi2  -Me camera Clock |
| Select Overlay Rounting<br><m> Queue ipu device for overlay library<br/><m> Pre-processor Encoder library<br/><m> IPU CSI Encoder library</m></m></m>                                                                                                    |
| <pre></pre>                                                                                                    |

Figure 7-2. MXC Camera/V4L2 PRP Features Support Window

To add a new camera sensor entry on the Kconfig camera file, perform the following steps:

1. Enter the following command into the display specific folder:

\$ cd linux/drivers/media/video/mxc/capture

2. Open the Kconfig file:

\$ gedit Kconfig &

3. Add the entry where you want it to appear:

### 7.2.2 Creating the Camera Sensor File

The camera sensor file enables camera initialization, reset signal generation, power settings, and all sensor-specific code.

### NOTE

Before connecting a camera sensor to the i.MX 6Dual/6Quad/ 6Solo/6DualLite board, you must check whether the sensor is powered with the proper supply voltages and whether the sensor data interface has the correct VIO value. Power supply mismatches can damage either the CMOS or the i.MX 6Dual/ 6Quad/6Solo/6DualLite.

Create a file with the required panel-specific functions in the following path:

linux/drivers/media/video/mxc/capture/

The camera file-ipuv3\_csi0\_chess.c-must include the functions described in table below and may include additional functions and macros required for your driver.

| Function Name   | Function Declaration                                                                | Description                                                                                                    |
|-----------------|-------------------------------------------------------------------------------------|----------------------------------------------------------------------------------------------------|
| ioctl_g_ifparm  | static int ioctl_g_ifparm(struct<br>v4l2_int_device *s, struct v4l2_ifparm<br>*p)   | V4L2 sensor interface handler for VIDIOC_G_PARM ioctl                                                                                                    |
| ioctl_s_power   | static int ioctl_s_power(struct<br>v4l2_int_device *s, int on)                      | V4L2 sensor interface handler for VIDIOC_S_POWER ioctl. Sets sensor module power mode (on or off)                                                                                                    |
| ioctl_g_parm    | static int ioctl_g_parm(struct<br>v4l2_int_device *s, struct<br>v4l2_streamparm *a) | V4L2 sensor interface handler for VIDIOC_G_PARM ioctl. Get streaming parameters.                                                                                                    |
| ioctl_s_parm    | static int ioctl_s_parm(struct<br>v4l2_int_device *s, struct<br>v4l2_streamparm *a) | V4L2 sensor interface handler for VIDIOC_S_PARM ioctl. Set streaming parameters.                                                                                                    |
| ioctl_g_fmt_cap | static int ioctl_g_fmt_cap(struct<br>v4l2_int_device *s, struct v4l2_format<br>*f)  | Returns the sensor's current pixel format in the v4l2_format parameter.                                                                                                    |
| ioctl_g_ctrl    | static int ioctl_g_ctrl(struct<br>v4l2_int_device *s, struct v4l2_control<br>*vc)   | V4L2 sensor interface handler for VIDIOC_G_CTRL. If the requested control is supported, returns the control's current value from the video_control[] array. Otherwise, it returns -EINVAL if the control is not supported.                 |
| ioctl_s_ctrl    | static int ioctl_s_ctrl(struct<br>v4l2_int_device *s, struct v4l2_control<br>*vc)   | V4L2 sensor interface handler for VIDIOC_S_CTRL. If the requested control is supported, it sets the control's current value in HW (and updates the video_control[] array). Otherwise, it returns - EINVAL if the control is not supported. |
| ioctl_init      | static int ioctl_init(struct<br>v4l2_int_device *s)                                 | V4L2 sensor interface handler for VIDIOC_INT_INIT. Initialize sensor interface.                                                                                                    |
| ioctl_dev_init  | static int ioctl_dev_init(struct<br>v4l2_int_device *s)                             | Initializes the device when slave attaches to the master.                                                                                                    |
| ioctl_dev_exit  | static int ioctl_dev_exit(struct<br>v4l2_int_device *s)                             | De-initializes the device when slave detaches to the master.                                                                                                    |

### Table 7-2. Required Functions

After the functions have been created, you need to add additional information to ipuv3\_csi0\_chess\_slave and ipuv3\_csi0\_chess\_int\_device. The device uses this information to register as a V4L2 device.

#### Adding Support for a New CMOS Camera Sensor

The following ioctl function references are included:

```
static struct v412_int_slave ipuv3_csi0_chess_slave = {
    .ioctls = ipuv3_csi0_chess_ioctl_desc,
    .num_ioctls = ARRAY_SIZE(ipuv3_csi0_chess_ioctl_desc),
};
static struct v412_int_device ipuv3_csi0_chess_int_device = {
    ...
    .type = v412_int_type_slave,
    ...
};
static int ipuv3_csi0_chess_probe(struct i2c_client *client,const struct i2c_device_id *id)
{
    ...
    retval = v412_int_device_register(&ipuv3_csi0_chess_int_device);
    ...
}
```

It is also necessary to modify other files to prepare the BSP for CSI test mode. Change the sensor pixel format from YUV to RGB565 in the ipu\_bg\_overlay\_sdc.c file so that the image converter does not perform color space conversion and the input received from the CSI test mode generator is sent directly to the memory. Additionally, modify mxc\_v4l2\_capture.c to preserve CSI test mode settings which are set by the ipuv3\_csi0\_chess\_init\_mode() function in the ipuv3\_csi0\_chess.c file.

### 7.2.3 Adding a Compilation Flag for the New Camera

After camera files are created and the Kconfig file has the entry for your new camera, modify the Makefile to create the new camera module during compilation.

The Makefile is located in the same folder as your new camera file and Kconfig: linux/ drivers/media/video/mxc/capture.

1. Enter the following into the i.MX 6Dual/6Quad/6Solo/6DualLite camera support folder:

\$ cd linux/drivers/media/video/mxc/capture

2. Open the i.MX 6Dual/6Quad/6Solo/6DualLite camera support Makefile.

\$ gedit Makefile &

3. Add the cmos driver compilation entry to the end of the Makefile.

ipuv3\_csi0\_chess\_camera-objs := ipuv3\_csi0\_chess.o

obj-\$(CONFIG\_MXC\_IPUV3\_CSI0\_TEST\_MODE) += ipuv3\_csi0\_chess\_camera.o

The kernel object is created by using the ipuv3\_csi0\_chess.c file. You should have the following files as output:

- ipuv3\_csi0\_chess\_camera.mod.c
- ipuv3\_csi0\_chess.o
- ipuv3\_csi0\_chess\_camera.o
- ipuv3\_csi0\_chess\_camera.mod.o
- ipuv3\_csi0\_chess\_camera.ko

## 7.3 Using the I<sup>2</sup>C Interface

Many camera sensor modules require a synchronous serial interface for initialization and configuration.

This section uses the linux/drivers/media/video/mxc/capture/ov5642.c file as its example code. This file contains a driver that uses the I<sup>2</sup>C interface for sensor configuration.

After the I<sup>2</sup>C interface is running, create a new I<sup>2</sup>C device to handle your camera bus. If the camera sensor file (called mycamera.c in the following example code) is located in the same folder as ov5642.c, the code is as follows:

```
struct i2c_client * mycamera_i2c_client;
static s32 mycamera read reg(u16 reg, u8 *val);
static s32 mycamera_write_reg(u16 reg, u8 val);
static const struct i2c device id mycamera id[] = {
   {"mycamera", 0},
   {},
};
MODULE DEVICE TABLE(i2c, mycamera id);
static struct i2c driver mycamera i2c driver = {
      .driver = {
             .owner = THIS MODULE,
        .name = "mycamera",
             },
      .probe = mycamera_probe,
      .remove = mycamera remove,
      .id table = mycamera id,
};
static s32 my camera write req(u16 req, u8 val)
   u8 au8Buf[3] = \{0\};
   au8Buf[0] = req >> 8;
   au8Buf[1] = req & 0xff;
   au8Buf[2] = val;
   if (i2c_master_send(my_camera_i2c_client, au8Buf, 3) < 0) {</pre>
      pr err("%s:write reg error:reg=%x,val=%x\n", func , reg, val);
      return -1;
   }
   return 0;
}
```

#### Using the I2C Interface

```
static s32 my camera read reg(u16 reg, u8 *val)
ł
   u8 au8RegBuf[2] = \{0\};
   u8 u8RdVal = 0;
   au8ReqBuf[0] = req >> 8;
   au8RegBuf[1] = reg & 0xff;
   if (2 != i2c master send(my camera i2c client, au8RegBuf, 2)) {
      pr err("%s:write reg error:reg=%x\n", func , reg);
      return -1;
   }
   if (1 != i2c master recv(my camera i2c client, &u8RdVal, 1)) {// @ECA
      pr_err("%s:read reg error:reg=%x,val=%x\n",__func__, reg, u8RdVal);
   return -1;
   }
   *val = u8RdVal;
   return u8RdVal;
}
static int my camera probe(struct i2c_client *client, const struct i2c_device id *id)
ł
   my_camera_i2c_client = client;
   . . .
}
static init int mycamera init(void)
ł
   u8 err;
   err = i2c add driver(&mycamera i2c driver);
   if (err != 0)
     pr_err("%s:driver registration failed, error=%d \n", func_, err);
   return err;
}
static void exit mycamera clean(void)
ł
   i2c del driver(&mycamera i2c driver);
}
module init(mycamera init);
module exit(mycamera clean);
```

Check ov5642.c for the complete example code.

After creating the new I<sup>2</sup>C device driver, add a new I2C node to your platform dts file.

You may modify the dts file at this point to specify features about your camera such as the CSI interface used (CSI0 or CSI1), the MCLK frequency, and some power supply settings related to the module.

You can now read and write from/to the sensor in the camera sensor file by using the following:

```
retval = mycamera_write_reg(RegAddr, Val);
retval = mycamera_read_reg(RegAddr, &RegVal);
```

### 7.3.1 Loading and Testing the Camera Module

If your camera driver has been created as a kernel module, as in the example in this chapter, the module must be loaded prior to any camera request attempt.

According to the Makefile information, the camera module is named ipuv3\_csi0\_chess\_camera.ko.

To load the V4L2 camera interface and CSI in test mode, execute the following commands:

```
root@freescale /unit_tests$ modprobe ipuv3_csi0_chess_camera
root@freescale /unit_tests$ modprobe mxc_v4l2_capture
```

To test the video0 input (camera), an mxc\_v4l2\_overlay test is included in the BSP. If the imx-test package has also been included, open the unit test folder and execute the test.

```
root@freescale ~$ cd /unit_tests/
root@freescale /unit_tests$ ./mxc_v4l2_overlay.out
```

## 7.4 Additional Reference Information

This section provides reference information about the following:

- CMOS Interfaces Supported by the i.MX 6Dual/6Quad/6Solo/6DualLite
- i.MX 6Dual/6Quad/6Solo/6DualLite CSI Parallel Interface
- Timing Data Mode Protocols

### 7.4.1 CMOS Interfaces Supported by the i.MX 6Dual/6Quad/ 6Solo/6DualLite

The camera sensor interface, which is a part of the image processing unit (IPU) module on the i.MX 6Dual/6Quad/6Solo/6DualLite, handles CMOS sensor interfaces. The i.MX 6Dual/6Quad/6Solo/6DualLite IPU is able to handle two camera devices through its CSI ports: one connected to the CSI0 port and the other to the CSI1 port. Both CSI ports are identical and provide glueless connectivity to a wide variety of raw/smart sensors and TV decoders.

Each of the camera ports includes the following features:

- Parallel interface
  - Up to 20-bit input data bus

#### Additional Reference Information

- A single value in each cycle
- Programmable polarity
- Multiple data formats
  - Interleaved color components, up to 16 bits per value (component)
  - Input Bayer RGB, Full RGB, or YUV 4:4:4, YUV 4:2:2 Component order:UY1VY2 or Y1UY2V, grayscale and generic data
- Scan order: progressive or interlaced
- Frame size: up to 8192 x 4096 pixels
- Synchronization-video mode
  - The sensor is the master of the pixel clock (PIXCLK) and synchronization signals.
  - Synchronization signals are received by using either of the following methods:
    - Dedicated control signals-VSYNC, HSYNC-with programmable pulse width and polarity.
    - Controls embedded in the data stream following loosely the BT.656 protocol with flexibility in code values and location.
  - The image capture is triggered by the MCU or by an external signal (such as a mechanical shutter).
  - Synchronized strobes are generated for up to six outputs-the sensor and camera peripherals (flash, mechanical shutter...).
- Frame rate reduction by periodic skipping of frames.

For details, see the "Image Processing Unit (IPU)" chapter in the *i.MX 6Dual/6Quad Applications Processor Reference Manual* (IMX6DQRM) or *i.MX 6Solo/6DualLite Applications Processor Reference Manual* (IMX6SDLRM). The following figure shows the block diagram.

Chapter 7 Supporting the i.MX 6Dual/6Quad/6Solo/6DualLite Camera Sensor with CSI

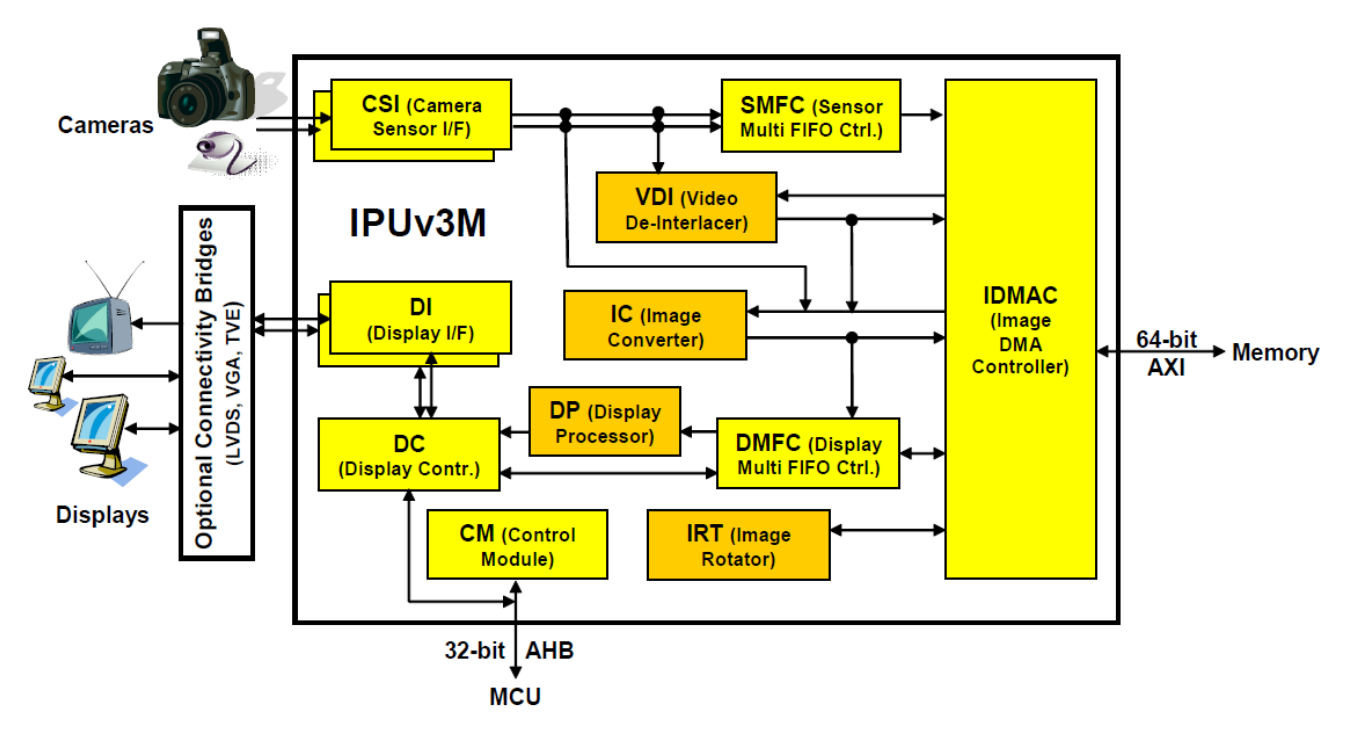

Figure 7-3. IPU Block Diagram

Several sensors can be connected to each of the CSIs. Simultaneous functionality (for sending data) is supported as follows:

- Two sensors can send data independently, each through a different port.
- One stream can be transferred to the VDI or IC for on-the-fly processing while the other one is sent directly to system memory.

The input rate supported by the camera port is as follows:

- Peak: up to 180 MHz (values/sec).
- Average (assuming 35% blanking overhead) for YUV 4:2:2.
  - Pixel in one cycle (BT.1120): up to 135 MP/sec, such as 9 Mpixels at 15 fps.
  - Pixel on two cycles (BT.656): up to 67 MP/sec, such as 4.5 Mpixels at 15 fps.
- On-the-fly processing may be restricted to a lower input rate.

If required, additional cameras can be connected though the USB port.

### 7.4.2 i.MX 6Dual/6Quad/6Solo/6DualLite CSI Parallel Interface

The CSI obtains data from the sensor, synchronizes the data and the control signals to the IPU clock (HSP\_CLK), and transfers the data to the IC and/or SMFC.

i.MX BSP Porting Guide, Rev. 0, 03/2016

#### Additional Reference Information

The CSI parallel interface (shown in figure below) provides a clock output (MCLK), which is used by the sensor as a clock input reference. The i.MX 6Dual/6Quad/6Solo/ 6DualLite requests either video or still images through a different interface between the processor and the camera module. In most situations, the interface is a synchronous serial interface such as the I<sup>2</sup>C. After the frame has been requested, the camera module takes control of the CSI bus, and uses synchronization signals VSYNC, HSYNC, DATA\_EN and PIXCLK to send the image frame to the i.MX 6Dual/6Quad/6Solo/6DualLite. The camera sensor creates PIXCLK based on MCLK input.

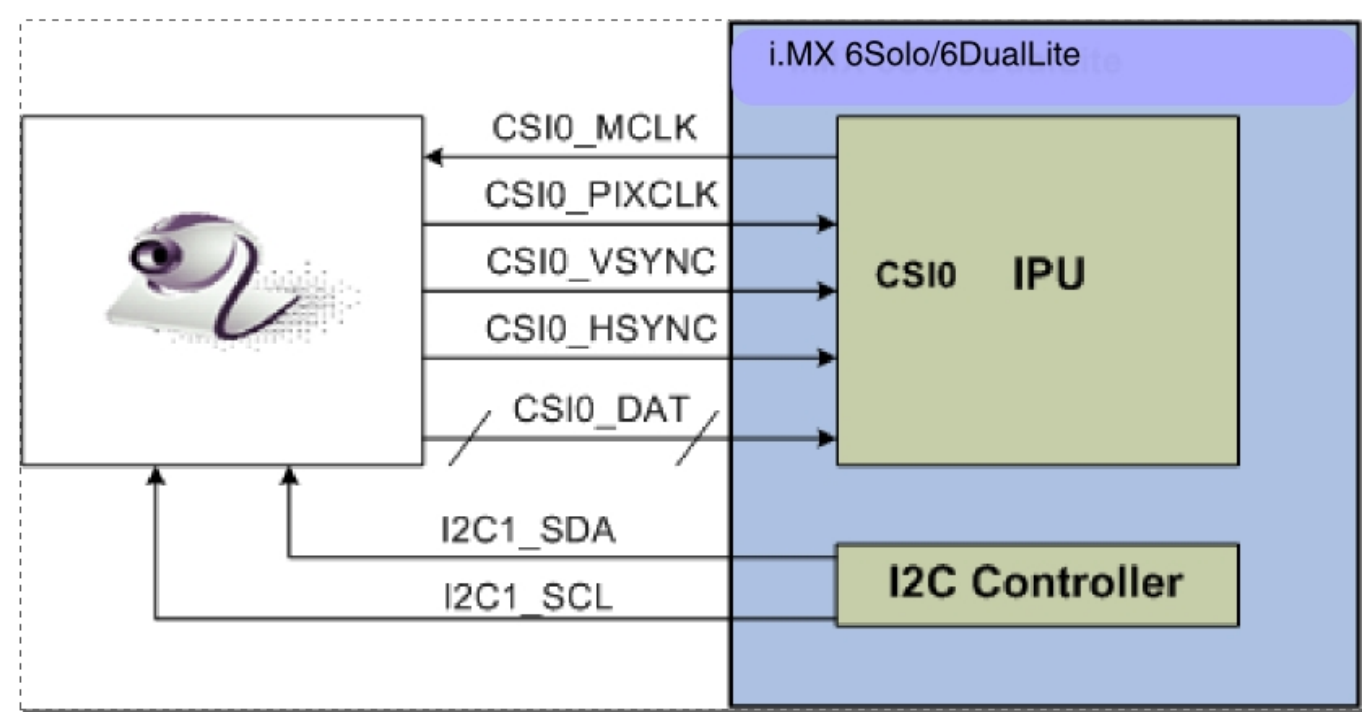

Figure 7-4. Parallel Interface Layout

In parallel interface, a single value arrives in each clock, except in BT.1120 mode when two values arrive per cycle. Each value can be 8-16 bits wide according to the configuration of DATA\_WIDTH. If DATA\_WIDTH is configured to N, then 20-N LSB bits are ignored.

Therefore, you never need CSI0\_DAT[3:0], unless you are using BT.1120 mode, because the maximum pixel width is 16 (CSI0\_DAT[19:4]). The expansion port 2 includes CSI0\_DAT[19:4], but only CSI0\_DAT[19:10] are used for the CSI data bus (10-bit wide data). CSI0\_DAT[9:4] are shared with other interfaces and are used for audio and I<sup>2</sup>C.

CSI can support several data formats according to SENS\_DATA\_FORMAT configuration. When the data format is YUV, the output of the CSI is always YUV444-even if the data arrives in YUV422 format.

The polarity of the inputs can be configured using the following registers:

- SENS\_PIX\_CLK\_POL
- DATA\_POL
- HSYNC\_POL
- VSYNC\_POL

The following table describes the camera parallel interface provided by the i.MX 6Dual/ 6Quad/6Solo/6DualLite:

| Signal      | IPU Pin          | Description                        |
|-------------|------------------|------------------------------------|
| MCLK        | CSI0_MCLK        | Master Clock (Output)              |
| PIXCLK      | CSI0_PIXCLK      | Pixel Clock                        |
| VSYNC       | CSI0_VSYNC       | Vertical Synchronization signal    |
| HSYNC       | CSI0_HSYNC       | Horizontal Synchronization signal  |
| DATA_EN     | CSI0_DATA_EN     | Data Enable or Data ready          |
| DATA[19:10] | CSI0_DAT [19:10] | Pixel data bus, optional to [19:4] |

 Table 7-3.
 CSI0 Parallel Interface Signals

Timing Data Mode Protocols, explains how the timing data mode protocols use these signals. Not all signals are used in each timing data mode protocol.

### 7.4.3 Timing Data Mode Protocols

The CSI interface supports the following four timing/data protocols:

- Gated mode
- Non-gated mode
- BT.656 (Progressive and interlaced)
- BT.1120 (Progressive and interlaced)

In gated mode, VSYNC is used to indicate beginning of a frame, and HSYNC is used to indicate the beginning of a raw. The sensor clock is always ticking.

In non-gated mode, VSYNC is used to indicate beginning of a frame, and HSYNC is not used. The sensor clock only ticks when data is valid.

In BT.656 mode, the CSI works according to recommendation ITU-R BT.656. The timing reference signals (frame start, frame end, line start, line end) are embedded in the data bus input.

In BT1120 mode, the CSI works according to recommendation ITU-R BT.1120. The timing reference signals (frame start, frame end, line start, line end) are embedded in the data bus input.

#### Additional Reference Information

For details, see the *i.MX 6Dual/6Quad Applications Processor Reference Manual* (IMX6DQRM) or *i.MX 6Solo/6DualLite Applications Processor Reference Manual* (IMX6SDLRM).

## Chapter 8 Porting Audio Codecs to a Custom Board

### 8.1 Audio Overview

This chapter describes how to port audio drivers from the Freescale reference BSP to a custom board.

This procedure varies depending on whether the audio codec on the custom board is the same as, or different than the audio codec on the Freescale reference design. This chapter first describes the common porting task and then various other porting tasks.

### 8.1.1 Common Porting Task

In order to use the ALSA Audio function, CPU DAI driver, CODEC DAI driver and DAI LINK driver (Machine driver) should be registered in the device tree, and accordingly there must be three nodes in board specified dts file. An example of detailed nodes can be found in arch/arm/boot/dts/imx6qdl-sabresd.dtsi:

```
/* DT binding for CPU DAI driver */
ssi2: ssi@0202c000 {
   fsl,mode = "i2s-slave";
    status = "okay";
};
/* DT binding for CODEC DAI driver */
codec: wm8962@1a {
   compatible = "wlf,wm8962";
   reg = \langle 0x1a \rangle;
   clocks = <&clks 169>;
                                    /* 1.8v */
   DCVDD-supply = <&reg_audio>;
                                    /* 1.8v */
   DBVDD-supply = <&reg_audio>;
                                    /* 1.8v */
   AVDD-supply = <&reg audio>;
   CPVDD-supply = <&reg audio>;
                                    /* 1.8v */
                                    /* 3.3v */
   MICVDD-supply = <&reg audio>;
                                    /* 1.8v */
   PLLVDD-supply = <&reg audio>;
   SPKVDD1-supply = <&reg_audio>; /* 4.2v */
    SPKVDD2-supply = <&reg audio>; /* 4.2v */
    gpio-cfg = <
        0x0000 /* 0:Default */
        0x0000 /* 1:Default */
        0x0013 /* 2:FN DMICCLK */
```

#### Audio Overview

```
0x0000 /* 3:Default */
         0x8014 /* 4:FN DMICCDAT */
         0x0000 /* 5:Default */
    >;
};
/* DT binding for DAI LINK driver */
sound {
    compatible = "fsl, imx6g-sabresd-wm8962",
         "sl, imx-audio-wm8962";
    model = "wm8962-audio";
    si-controller = <&ssi2>;
    udio-codec = <&codec>;
    audio-routing =
         "Headphone Jack", "HPOUTL",
         "Headphone Jack", "HPOUTR",
         "Ext Spk", "SPKOUTL",
"Ext Spk", "SPKOUTR",
"MICBIAS", "AMIC",
         "IN3R", "MICBIAS",
"DMIC", "MICBIAS",
         "DMICDAT", "DMIC";
    mux-int-port = \langle 2 \rangle;
    mux-ext-port = \langle 3 \rangle;
    hp-det-gpios = <&gpio7 8 1>; /*active low*/
    mic-det-qpios = <&qpio1 9 1>; /*active low*/
};
```

### NOTE

The specific meaning of the device tree binding can be checked up in binding doc located in Documentation/devicetree/ bindings/sound/.

# 8.1.2 Porting the Reference BSP to a Custom Board (audio codec is the same as in the reference design)

When the audio codec is the same in the reference design and the custom board, ensure that the I/O signals and the power supplies to the codec are properly initialized in order to port the reference BSP to the custom board.

Devicetree uses pin control group for I/O signals' configuration, there are some examples in arch/arm/boot/dts/imx6qdl-sabresd.dtsi and the definitions of those pin control groups can be found in arch/arm/boot/dts/imx6qdl.dtsi.

The essential signals for wm8962 codec are as follows:

- I<sup>2</sup>C interface signals
- I<sup>2</sup>S interface signals
- SSI external clock input to wm8962

The following table shows the required power supplies for the wm8962 codec.

| Power Supply Name | Definition                       | Value |
|-------------------|----------------------------------|-------|
| PLLVDD            | PLL supply                       | 1.8 V |
| SPKVDD1           | Supply for left speaker drivers  | 4.2 V |
| SPKVDD2           | Supply for right speaker drivers | 4.2 V |
| DCVDD             | Digital core supply              | 1.8 V |
| DBVDD             | Digital supply                   | 1.8 V |
| AVDD              | Analog supply                    | 1.8 V |
| CPVDD             | Charge pump power supply         | 1.8 V |
| MICVDD            | Microphone bias amp supply       | 3.3 V |

#### Table 8-1. Required Power Supplies

# 8.1.3 Porting the Reference BSP to a Custom Board (audio codec is different than the reference design)

When adding support for an audio codec that is different than the one on the Freescale reference design, create new ALSA drivers in order to port the reference BSP to a custom board. The ALSA drivers plug into the ALSA sound framework, which allows the standard ALSA interface to be used to control the codec.

The source code for the ALSA driver is located in the Linux kernel source tree at linux/ sound/soc. The following table shows the files used for the wm8962 codec support:

| File Name     | Definition                                                                                                    |
|---------------|----------------------------------------------------------------------------------------------------|
| imx-pcm-dma.c | <ul> <li>Shared by the stereo ALSA SoC driver, the esai driver, and the spdif driver.</li> <li>Responsible for preallocating DMA buffers and managing DMA channels.</li> </ul> |
| fsl_ssi.c     | <ul> <li>Register the CPU DAI driver for the stereo ALSA SoC</li> <li>Configures the on-chip SSI interfaces</li> </ul>                                                         |
| wm8962.c      | <ul> <li>Register the stereo codec and Hi-Fi DAI drivers.</li> <li>Responsible for all direct hardware operations on the stereo codec.</li> </ul>                              |
| imx-wm8962.c  | <ul> <li>Machine layer code</li> <li>Create the driver device</li> <li>Register the stereo sound card.</li> </ul>                                                              |

| Table 8-2. Flies for wm8962 Codec Suppo | Table 8-2. | Files for | wm8962 | Codec | Suppor |
|-----------------------------------------|------------|-----------|--------|-------|--------|
|-----------------------------------------|------------|-----------|--------|-------|--------|

### NOTE

If using a different codec, adapt the driver architecture shown in table above accordingly. The exact adaptation depends on the codec chosen. Obtain the codec-specific software from the codec vendor.

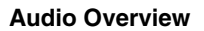

## Chapter 9 Porting the Ethernet Controller Driver

### 9.1 Ethernet Controller Overview

This chapter explains how to port the Ethernet controller driver to the i.MX 6 or i.MX 7 processor.

Using Freescale's standard driver makes porting to the i.MX 6 simple. Porting needs to address the following three areas:

- Pin configuration
- Source code
- Ethernet connection configuration

## 9.1.1 Pin Configuration

The Ethernet Controller supports three different standard physical media interfaces: a reduced media independent interface (RMII), a media independent interface (MII), and a 4-bit reduced RGMII.

In addition, the Ethernet Controller includes support for different standard MAC-PHY (physical) interfaces for connection to an external Ethernet transceiver. The i.MX Ethernet Controller supports the 10/100 Mbps MII, and 10/100 Mbps RMII. The i.MX 6Dual/6Quad/6Solo/6DualLite/6SoloX FEC also supports 1000 Mbps RGMII, which uses 4-bit reduced GMII operating at 125 MHz.

A brief overview of the device functionality is provided here. For details, see the Ethernet chapter of the following documents:

- *i.MX* 6Dual/6Quad Applications Processor Reference Manual (IMX6DQRM)
- *i.MX* 6Solo/6DualLite Applications Processor Reference Manual (IMX6SDLRM)
- *i.MX 6SoloLite Applications Processor Reference Manual* (IMX6SLRM)

- *i.MX 6SoloX Applications Processor Reference Manual* (IMX6SXRM)
- *i.MX 7Dual Applications Processor Reference Manual* (IMX7DRM)
- *i.MX* 6UltraLite Applications Processor Reference Manual (IMX6ULRM)

In MII mode, there are 18 signals defined by the IEEE 802.3 standard and supported by the EMAC. MII, RMII, and RGMII modes use a subset of the 18 signals. These signals are listed in the following table.

| Direction | EMAC Pin<br>Name | MII Usage                    | RMII Usage                          | RGMII Usage (not supported by i.MX<br>6SoloLite)            |
|-----------|------------------|------------------------------|-------------------------------------|-------------------------------------------------------------|
| In/Out    | FEC_MDIO         | Management Data Input/Output | Management Data<br>Input/output     | Management Data Input/Output                                |
| Out       | FEC_MDC          | Management Data Clock        | General output                      | Management Data Clock                                       |
| Out       | FEC_TXD[0]       | Data out, bit 0              | Data out, bit 0                     | Data out, bit 0                                             |
| Out       | FEC_TXD[1]       | Data out, bit 1              | Data out, bit 1                     | Data out, bit 1                                             |
| Out       | FEC_TXD[2]       | Data out, bit 2              | Not Used                            | Data out, bit 2                                             |
| Out       | FEC_TXD[3]       | Data out, bit 3              | Not Used                            | Data out, bit 3                                             |
| Out       | FEC_TX_EN        | Transmit Enable              | Transmit Enable                     | Transmit Enable                                             |
| Out       | FEC_TX_ER        | Transmit Error               | Not Used                            | Not Used                                                    |
| In        | FEC_CRS          | Carrier Sense                | Not Used                            | Not Used                                                    |
| In        | FEC_COL          | Collision                    | Not Used                            | Not Used                                                    |
| In        | FEC_TX_CLK       | Transmit Clock               | Not Used                            | Synchronous clock reference (REF_CLK, can connect from PHY) |
| In        | FEC_RX_ER        | Receive Error                | Receive Error                       | Not Used                                                    |
| In        | FEC_RX_CLK       | Receive Clock                | Not Used                            | Synchronous clock reference (REF_CLK, can connect from PHY) |
| In        | FEC_RX_DV        | Receive Data Valid           | Receive Data Valid and generate CRS | RXDV XOR RXERR on the falling edge of FEC_RX_CLK.           |
| In        | FEC_RXD[0]       | Data in, bit 0               | Data in, bit 0                      | Data in, bit 0                                              |
| In        | FEC_RXD[1]       | Data in, bit 1               | Data in, bit 1                      | Data in, bit 1                                              |
| In        | FEC_RXD[2]       | Data in, bit 2               | Not Used                            | Data in, bit 2                                              |
| In        | FEC_RXD[3]       | Data in, bit 3               | Not Used                            | Data in, bit 3                                              |

Table 9-1. Pin Usage in MII RMII and RGMII Modes

Because i.MX 6 has more functionality than it has physical I/O pins, it uses I/O pin multiplexing.

Every module requires specific pad settings. For each pad there are up to eight muxing options called ALT modes. For further explanation, see IOMUX chapter in the following documents:

• *i.MX* 6Dual/6Quad Applications Processor Reference Manual (IMX6DQRM)

- *i.MX 6Solo/6DualLite Applications Processor Reference Manual* (IMX6SDLRM)
- *i.MX 6SoloLite Applications Processor Reference Manual* (IMX6SLRM)
- *i.MX 6SoloX Applications Processor Reference Manual* (IMX6SXRM)
- *i.MX 7Dual Applications Processor Reference Manual* (IMX7DRM)
- *i.MX* 6UltraLite Applications Processor Reference Manual (IMX6ULRM)

Note in designs with an external Ethernet PHY may require an external pin configured as a simple GPIO to reset the Ethernet PHY before enabling physical clock. Otherwise, some PHYs fail to work correctly.

### 9.1.2 Source Code

The source code for the Freescale Ethernet Linux environment is located under the linux/ drivers/net/ethernet/freescale/ directory. It contains the following files:

Table 9-2. Source Code Files

| File Names                                                   | Descriptions                   |
|--------------------------------------------------------------|--------------------------------|
| <ul><li>fec.h</li><li>fec_main.c</li><li>fec_ptp.c</li></ul> | FEC low-level Ethernet driver: |

The driver uses the following compile definitions:

CONFIG\_FEC: enables the Ethernet Controller driver.

### 9.1.3 Ethernet Configuration

This section mainly covers Ethernet driver bring up issues. For more information about Ethernet MAC configuration, see the following documents:

- i.MX 6Dual/6Quad Applications Processor Reference Manual (IMX6DQRM)
- *i.MX* 6Solo/6DualLite Applications Processor Reference Manual (IMX6SDLRM)
- *i.MX* 6SoloLite Applications Processor Reference Manual (IMX6SLRM)
- *i.MX 6SoloX Applications Processor Reference Manual* (IMX6SXRM)
- *i.MX* 7Dual Applications Processor Reference Manual (IMX7DRM)
- *i.MX* 6UltraLite Applications Processor Reference Manual (IMX6ULRM)

#### **Ethernet Controller Overview**

Note the following during Ethernet driver bring up:

- Configure all I/O pins used by MAC correctly in dts files.
- Check physical input clock and power, physical led1 and led2 lighten on if clock and power input are ok.
- Make sure that MAC tx\_clk has the right clock input. Otherwise, MAC cannot work.
- Make sure that the MAC address is set and valid.

By default, the Ethernet driver gets the MAC address from the Ethernet node property "local-mac-address" in dts file. If dts does not have the property, the driver get the MAC address from fuse. If the fuse does not burn the MAC address, the driver gets the MAC address from the Ethernet registers set by the bootloader. If no legal MAC address exists, MAC malfunctions. In this example, add the MAC address in the U-Boot command line for kernel, such as "fec.macaddr=0x00,0x01,0x02,0x03,0x04,0x05" in bootargs.

The Ethernet driver and hardware are designed to comply with the IEEE standards for Ethernet auto-negotiation. For a description of using flow control in full duplex and more, see the Ethernet chapter in the following documents:

- *i.MX* 6Dual/6Quad Applications Processor Reference Manual (IMX6DQRM)
- *i.MX 6Solo/6DualLite Applications Processor Reference Manual* (IMX6SDLRM)
- *i.MX* 6SoloLite Applications Processor Reference Manual (IMX6SLRM)
- *i.MX 6SoloX Applications Processor Reference Manual* (IMX6SXRM)
- i.MX 7Dual Applications Processor Reference Manual (IMX7DRM)
- i.MX 6UltraLite Applications Processor Reference Manual (IMX6ULRM)

## Chapter 10

### 10.1 USB Overview for i.MX 6Dual/6Quad/6Solo/6DualLite/ 6UltraLite/7Dual

There are up to four USB ports on i.MX 6Dual/6Quad/6Solo/6DualLite/6UltraLite/7Dual serial application processors:

- USB OTG port
- USB H1 port
- USB HSIC1 port
- USB HSIC2 port

### NOTE

There is no HSIC2 port on i.MX 6SoloLite.

The following power supplies must be provided:

- 5V power supply for USB OTG VBUS
- 5V power supply for USB H1 VBUS
- 3.3V power supply for HSIC1/2 port
- 3.15 +/- 5%V power supply for USB OTG/H1 PHY. Since this power can be routed from USB OTG/H1 VBUS, it indicates that if either of the power supplies is powered up, the USB PHY is powered as well. However, if neither can be powered up, an external power supply is needed.

For the USB OTG port, the following signals are used:

- USB\_OTG\_CHD\_B
- USB\_OTG\_VBUS
- USB\_OTG\_DN
- USB\_OTG\_DP
- USBOTG\_ID
- USBOTG\_OC\_B
- one pin is used to control USB\_OTG\_VBUS signal

#### USB Overview for i.MX 6Dual/6Quad/6Solo/6DualLite/6UltraLite/7Dual

The following signals, needed to set with proper IOMUX, are multiplexed with other pins.

### NOTE

For the USBOTG\_ID pin, a pin which has an alternate USBOTG\_ID function must be used.

- USBOTG\_ID
- USBOTG\_OC\_B
- one pin used to control USB\_OTG\_VBUS signal

For USB H1 port, the following signals are used:

- USB\_H1\_VBUS
- USB\_H1\_DN
- USB\_H1\_DP
- USBH\_OC\_B

The following signals are multiplexed with other pins, and need to set with proper IOMUX:

• USBH\_OC\_B

For USB HSIC 1/2 port, the following signals are used:

- H2\_STROBE
- H3\_STROBE
- H2\_DATA
- H3\_DATA

The following signals are multiplexed with other pins, and need to set with proper IOMUX:

- H2\_STROBE
- H3\_STROBE
- H2\_DATA
- H3\_DATA

To secure HSIC connection, the USB HSIC port must be powered up before the USB HSIC device

For i. MX 6SoloLite, there is only one HSIC port, so only H2\_xxx signals are used.

## 10.2 USB Overview for i.MX 6SoloLite/6SoloX

There are up to three USB ports on i.MX 6 SoloLite/6SoloX serial application processors:

- USB OTG1 port
- USB OTG2 port
- USB HSIC1 port

The following power supplies must be provided:

- 5V power supply for USB OTG1 VBUS
- 5V power supply for USB OTG2 VBUS
- 3.3V power supply for HSIC1 port
- 3.15 +/- 5%V power supply for USB OTG1/OTG2 PHY. Since this power can be routed from USB OTG1/OTG2 VBUS, it indicates that if either of the power supplies is powered up, the USB PHY is powered as well. However, if neither can be powered up, an external power supply is needed.

For the USB OTG1 port, the following signals are used:

- USB\_OTG1\_CHD\_B
- USB\_OTG1\_VBUS
- USB\_OTG1\_DN
- USB\_OTG1\_DP
- USBOTG1\_ID
- USBOTG1\_OC\_B
- one pin is used to control USB\_OTG1\_VBUS signal

The following signals, needed to set with proper IOMUX, are multiplexed with other pins.

### NOTE

For the USBOTG\_ID pin, a pin which has an alternate USBOTG\_ID function must be used.

- USBOTG\_ID
- USBOTG\_OC\_B
- one pin used to control USB\_OTG\_VBUS signal

For USB OTG2 port, the following signals are used:

- USB\_OTG2\_VBUS
- USB\_OTG2\_DN

#### USB Overview for i.MX 6SoloLite/6SoloX

- USB\_OTG2\_DP
- USBOTG2\_OC\_B

The following signals are multiplexed with other pins, and need to set with proper IOMUX:

• USBOTG2\_OC\_B

For USB HSIC 1 port, the following signals are used:

- H2\_STROBE
- H2\_DATA

The following signals are multiplexed with other pins, and need to set with proper IOMUX:

- H2\_STROBE
- H2\_DATA

To secure HSIC connection, the USB HSIC port must be powered up before the USB HSIC device

## Chapter 11 Revision History

## 11.1 Revision History

This table provides the revision history.

### Table 11-1. Revision History

| Revision number | Date    | Substantive changes |
|-----------------|---------|---------------------|
| 0               | 03/2016 | Initial release     |

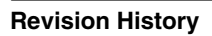

#### How to Reach Us:

Home Page: nxp.com

Web Support: nxp.com/support Information in this document is provided solely to enable system and software implementers to use Freescale products. There are no express or implied copyright licenses granted hereunder to design or fabricate any integrated circuits based on the information in this document.

Freescale reserves the right to make changes without further notice to any products herein. Freescale makes no warranty, representation, or guarantee regarding the suitability of its products for any particular purpose, nor does Freescale assume any liability arising out of the application or use of any product or circuit, and specifically disclaims any and all liability, including without limitation consequential or incidental damages. "Typical" parameters that may be provided in Freescale data sheets and/or specifications can and do vary in different applications, and actual performance may vary over time. All operating parameters, including "typicals," must be validated for each customer application by customer's technical experts. Freescale does not convey any license under its patent rights nor the rights of others. Freescale sells products pursuant to standard terms and conditions of sale, which can be found at the following address: freescale.com/SalesTermsandConditions.

Freescale and the Freescale logo are trademarks of Freescale Semiconductor, Inc., Reg. U.S. Pat. & Tm. Off. All other product or service names are the property of their respective owners. ARM, ARM Powered, and Cortex are registered trademarks of ARM Limited (or its subsidiaries) in the EU and/or elsewhere. All rights reserved. © 2016 Freescale Semiconductor, Inc.

> Document Number: IMXBSPPG Rev. 0 03/2016

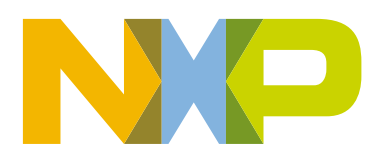

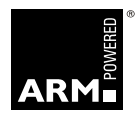